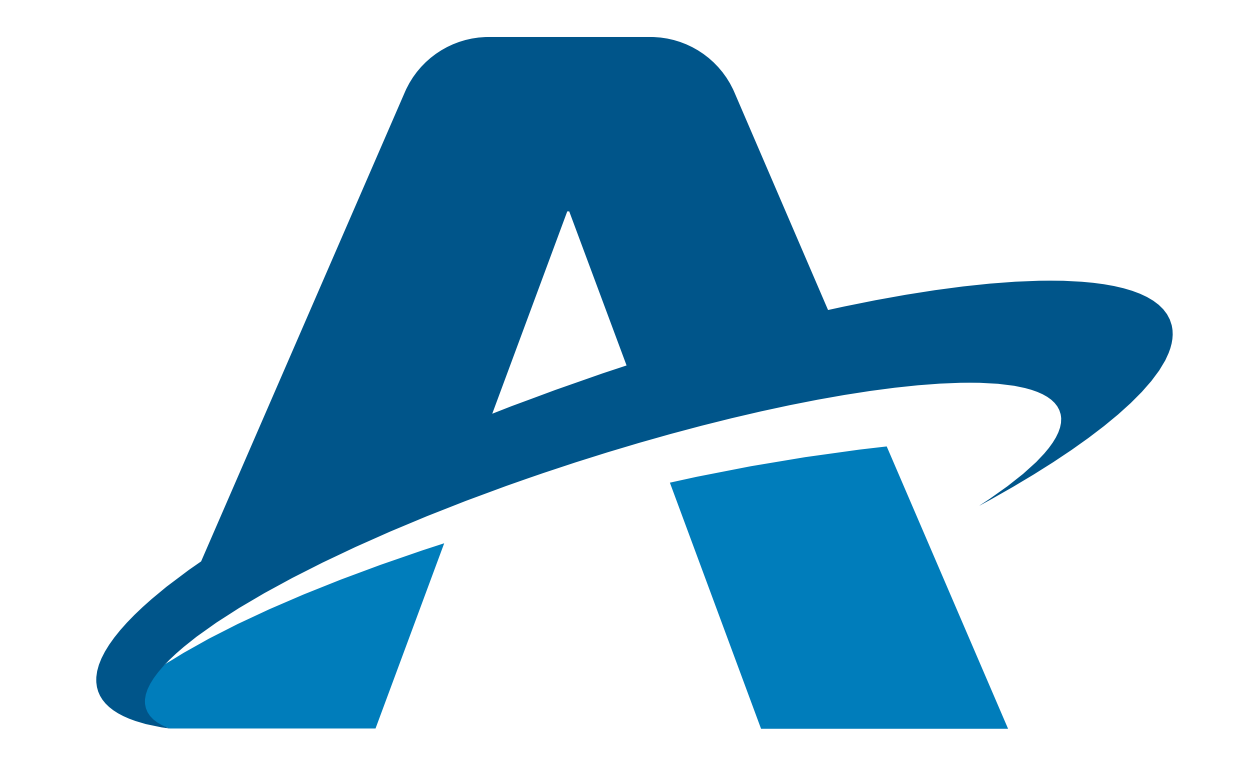

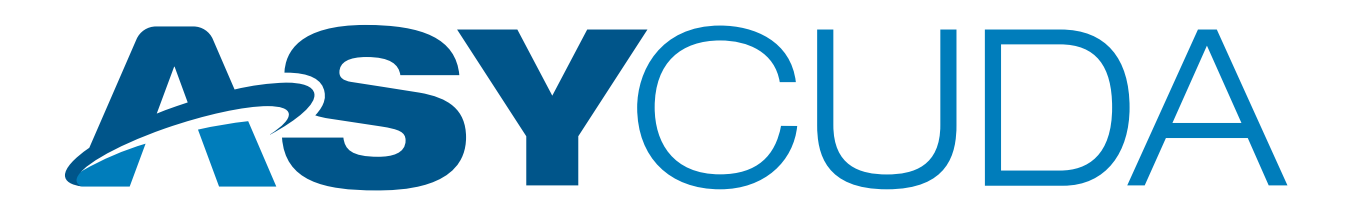

# ELECTRONIC PAYMENT (EPAYMENT) USER GUIDE FOR CUSTOMSHOUSE BROKERS AND IMPORTERS

# **TABLE OF CONTENTS**

| NOTE                                    |
|-----------------------------------------|
| Purpose 4                               |
| Introduction5                           |
| epayment process flow 6                 |
| How to Pay Declarations with ePayment 7 |
| Payment Order Amendments 17             |

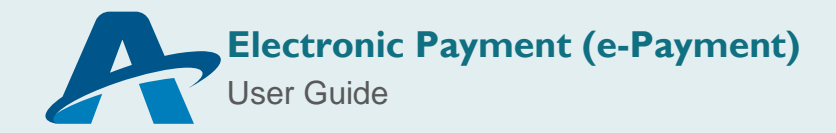

### NOTE

The views expressed in this volume are those of the authors and do not necessarily reflect the views of the United Nations Secretariat. The designations employed and the presentation of the material do not imply the expression of any opinion whatsoever on the part of the United Nations Secretariat concerning the legal status of any country, territory, city or area, or of its authorities, or concerning the delimitation of its frontiers or boundaries.

This is not an official UNCTAD document.

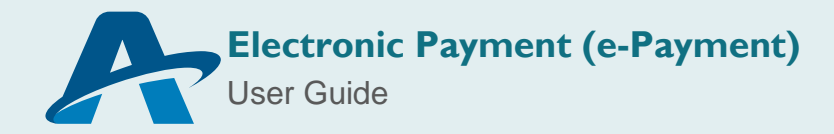

## PURPOSE

The United Nations Conference on Trade and Development (UNCTAD) as part of its ASYCUDA Programme has developed applications, which allows the Electronic Data Interchange (EDI) between Customs Administrations and the trading community or other trade related entities.

The purpose of this document is to provide guidance to brokers and customs officers on the use of the electronic payment "e-Payment" facility on ASYCUDA.

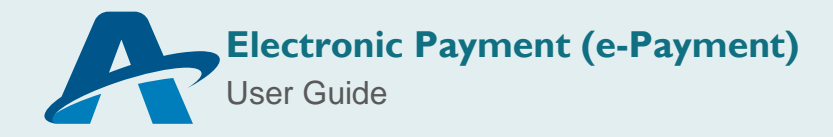

# INTRODUCTION

An e-payment system is a method of payment of transactions through an electronic medium, without the use of checks or cash. It's also called an electronic payment system or online payment system.

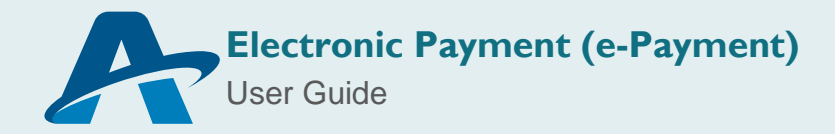

# **E-PAYMENT PROCESS FLOW**

The following diagram illustrates the exchange of information between the Broker, ASYCUDA World and the Bank during the e-Payment process. Each step is identified by a number, which indicates the order of execution.

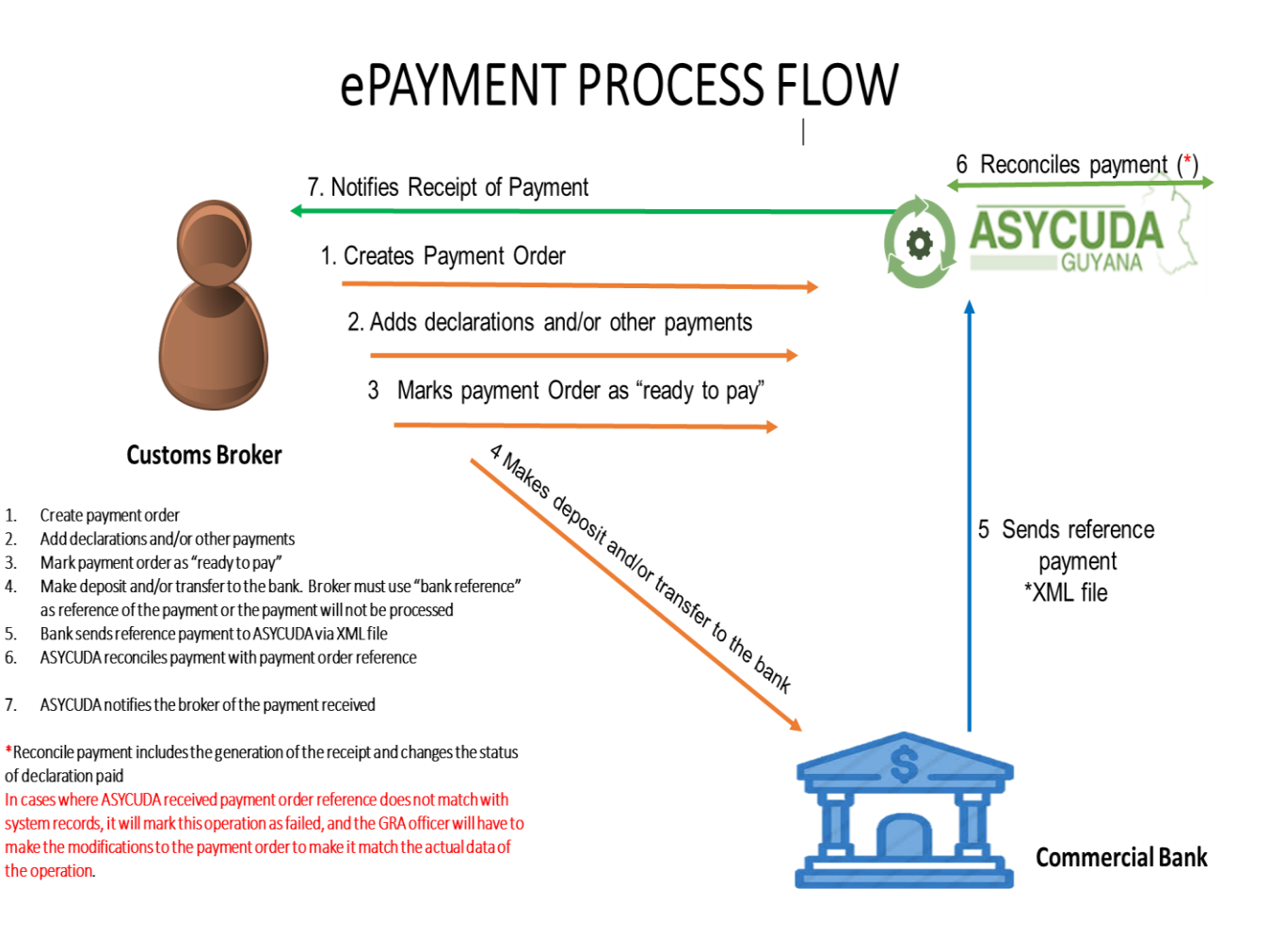

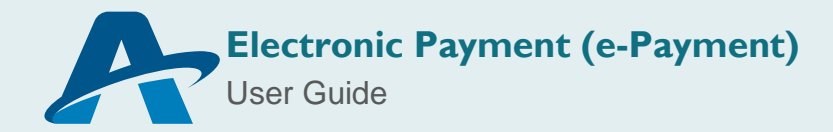

# HOW TO PAY DECLARATIONS WITH E-PAYMENT

#### **User: Customs Broker/Importer**

1

#### I. Create New Payment Order

To create a new Payment Order access the Document Library and follow the path **ASYCUDA > Accounting & Payment > Reports > Payment Order** as show in the image bellow.

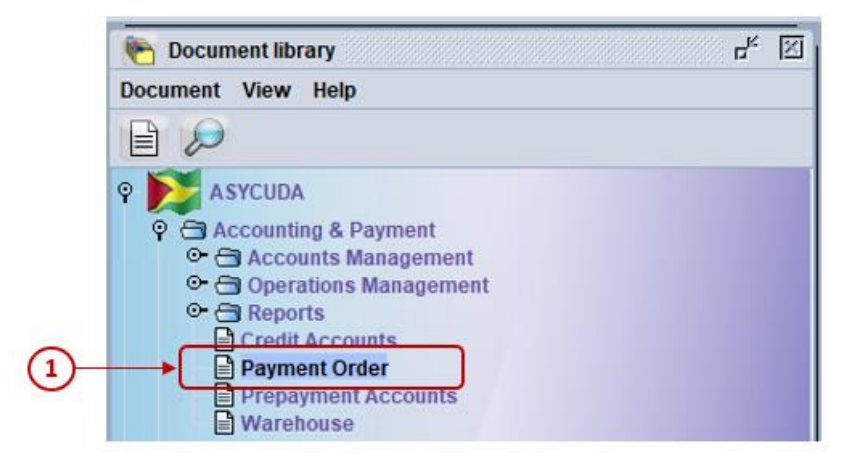

Figure 1: Accessing Payment order

Right click on the Payment Order e-Document, and select the option '**New**' from the menu that will appear.

| 1) | New                             |
|----|---------------------------------|
|    | Dind Find                       |
|    | C Finder: Unpaid Payment Orders |
|    | Expand All                      |
|    | ලි Collapse All                 |
|    | ⊗ Close                         |

Figure 2: Accessing Payment order

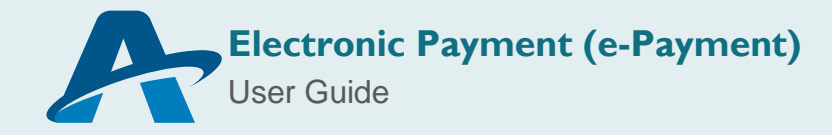

#### 2. Add Declarations

A new Payment Order e-document will open with the declarant's code, name and address populated. Proceed to input the Company Code (TIN) belonging to the Importer then press the tab button on your keyboard.

To include the declaration you wish to pay enter the Registration Reference of the document in the fields: Customs Office, Year of Registration, Registration Serial and Registration Number. Then press the 'Tab' button on your keyboard. The Declarant Reference, Model and Assessed Amount fields will automatically populate. These fields

are identified with the number <sup>(1)</sup> in the image below. To add the declaration to the list of declarations to be paid, click on the "Add Declaration" icon identified with the number

Repeat this procedure to include as many declarations as you wish to pay.

Once all declarations to be paid have been included, 'Verify' the document by clicking

the icon identified with the number  $^{\textcircled{3}}$ . To save the Payment Order click the 'Generate'

|              | Payment Order - New (n/a)                                                                                                    | r 2 3                          |
|--------------|----------------------------------------------------------------------------------------------------|--------------------------------|
| (3) Verify → |                                                                                                    | 100 %                          |
| (4) Generate | GA GUYANA CUSTOMS<br>A S Y C U D A<br>Payment Order                                                                                                    |                                |
|              | Declarant Code Company Code I23456789 Customs Office Customs Office Receipt Identification Amount Collected:                                                                                                    | Date<br>60,506                 |
| (1)          | Declarations<br>Declarant Reference Registration Reference Model                                                                                                    | Assessed Amount                |
|              | Declarant Reference         Office         Registration Reference         Model         Status         Asse           3627 2020 epayment13         GY412         2020 C 15         IM 4         Original           3626 2020 epayment12         GY412         2020 C 14         IM 4         Original | ssed Amount<br>51,833<br>8,673 |
|              |                                                                                                    |                                |

icon identified with the number 4.

Figure 3: Creating Payment order

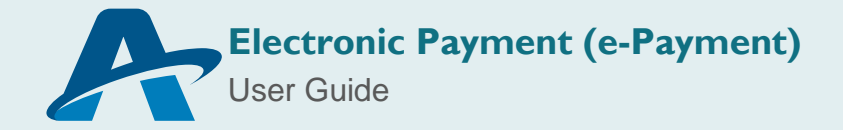

The window shown below will appear with the assigned *payment order reference that will be used to make the payment at the bank*. To proceed click the check icon.

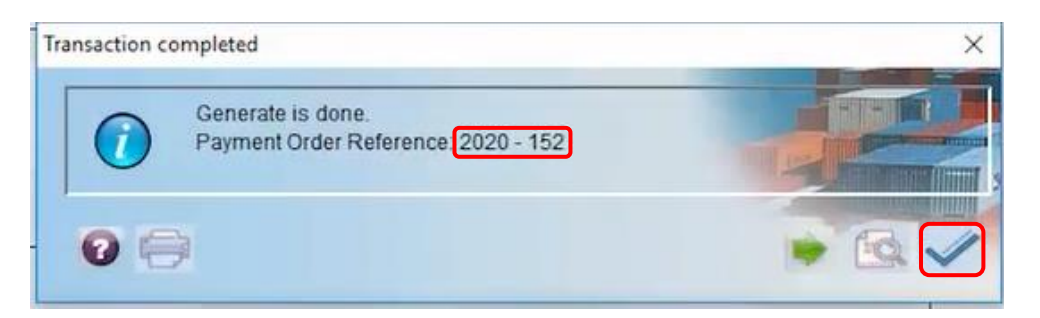

Figure 4: Creating Payment order

#### Add declarations and other duties, fees and taxes to a created Payment Order

To add new declarations and other duties, fees and taxes, retrieve the payment order by following the path *ASYCUDA> Accounting and Payment > Reports > Payment Order*. Right click on the payment order e-document and the select the option Click on '*Find*'.

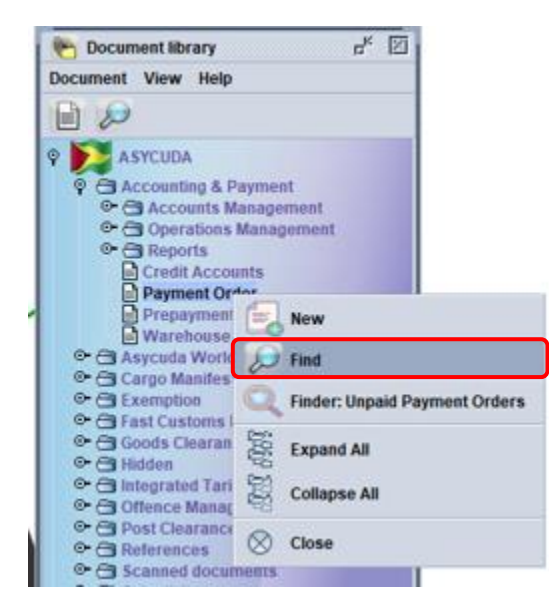

Figure 5: Retrieving Payment order

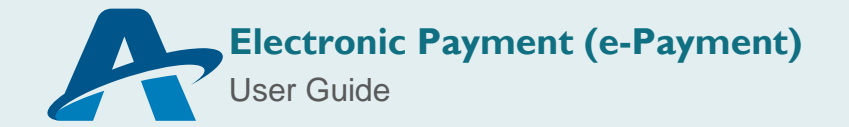

The Payment Order finder will appear. Input the relevant search criteria in the fields provided. It is recommended that the Reference Year and Reference Number be used as the key search criteria. These fields identified with the number 1 in the image below. To generate the search click on the **magnifying glass icon** identified with the number 2.

| Name                | criteria | valu | ie #1 | value |
|---------------------|----------|------|-------|-------|
| Document Status     | all      |      |       |       |
| Reference Year      | equals   | 2020 |       |       |
| Reference Number    | equals   | 7    |       |       |
| Customs Office Code | all      |      |       |       |
| Trader name         | all      |      |       |       |
| Declarant           | all      |      |       |       |
| Company             | all      |      |       |       |
| Receipt Year        | all      |      |       |       |
| Receipt Serial      | all      |      |       |       |
| Receipt Number      | all      |      |       |       |
| Receipt Date        | all      |      |       |       |
|                     |          |      |       |       |

Figure 6: Retrieving Payment order

The search result will be displayed by the finder as shown below. Right click on the document to be modified and select the option '*Update*'.

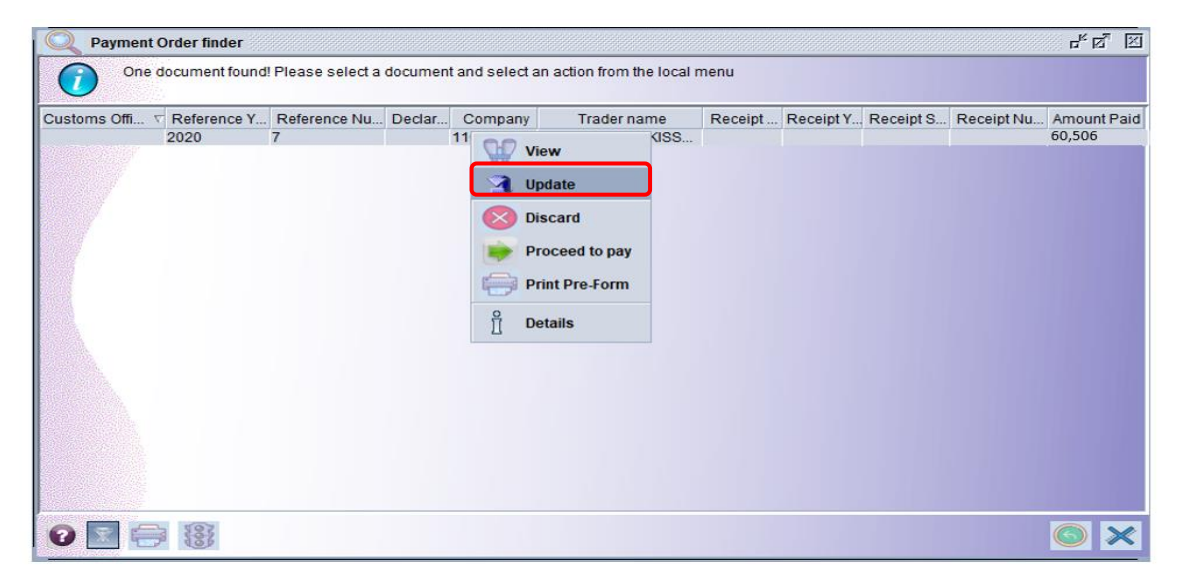

Figure 7: Modifying Payment order

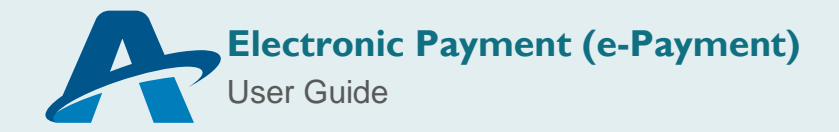

To include new declarations, follow the steps previously identified in point 2 above (Add Declarations: Figures 3-4).

To include "Other Duties, Fees and Taxes", select the relevant Code from the drop down list provided then press the Tab button on your keyboard. The description field will automatically populate. Input the Reference and Amount to be Paid. These fields are identified with the number <sup>3</sup> in the image below. To add the information to the table below select the 'Add Transaction' icon as identified with the number <sup>4</sup>. Repeat this procedure to add multiple duties, fees and taxes to be paid.

|            | Payment Order - New [n/a]                                                                                                    |                                        | ত যু  |
|------------|----------------------------------------------------------------------------------------------------|----------------------------------------|-------|
| 5 Verify   | File Edit View Help                                                                                                    |                                        | 100 % |
|            | GOA GUYANA CUSTOMS                                                                                                    |                                        |       |
| 6 Generate | Payment Order                                                                                                    |                                        |       |
|            | Declarant Code Company Code 123456789                                                                                                    | Payment Order Number                   |       |
|            | Name and Address                                                                                                    | Customs Office                         |       |
|            | BEL AIR SPRING                                                                                                    | Receipt Identification Date            |       |
|            |                                                                                                    | Amount Collected: 60 505               |       |
|            |                                                                                                    | Amount conected.                       |       |
|            | Declarations                                                                                                    |                                        |       |
| (1)        | GY412 2020                                                                                                    | C Assessed Amount                      | ← 2   |
|            | Declarant Reference Office Registration Refere                                                                                                    | ence Model Status Assessed Amount      |       |
|            | 3627 2020 epayment13 GY412 2020 C 15                                                                                                    | IM 4 Original 51,833                   |       |
|            | 3626 2020 epayment12 GY412 2020 C 14                                                                                                    | IM 4 Original 8,673                    |       |
|            | 3625 2020 epayment11 GY412 2020 C 13                                                                                                    | IM 4 Original 51,833                   |       |
|            |                                                                                                    |                                        |       |
|            |                                                                                                    | Total Amount for Declarations: 112,339 |       |
|            | Other Duties, Fees and Taxes                                                                                                    |                                        |       |
| 0          | Code Description Reference                                                                                                    | Amount                                 | 0     |
| 9          |                                                                                                    |                                        | 4     |
|            | Code Description                                                                                                    | Reference Amount                       | 1     |
|            | LEF Departmental Fine Departme                                                                                                    | ntal fine 1,000                        |       |
|            |                                                                                                    |                                        | -     |
|            | General                                                                                                    |                                        |       |
|            | Concentration of the second second seco |                                        |       |

Figure 8: Modifying Payment order

Once modifications are complete, click the **'Verify'** icon identified by the number **S**' in the image above. To save the changes click the **'Generate'** icon identified by the number

<sup>(6)</sup>. The following dialog box will appear indicating transaction completed. Click the check icon to continue.

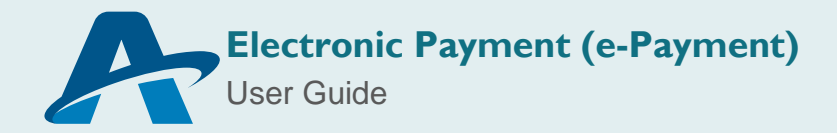

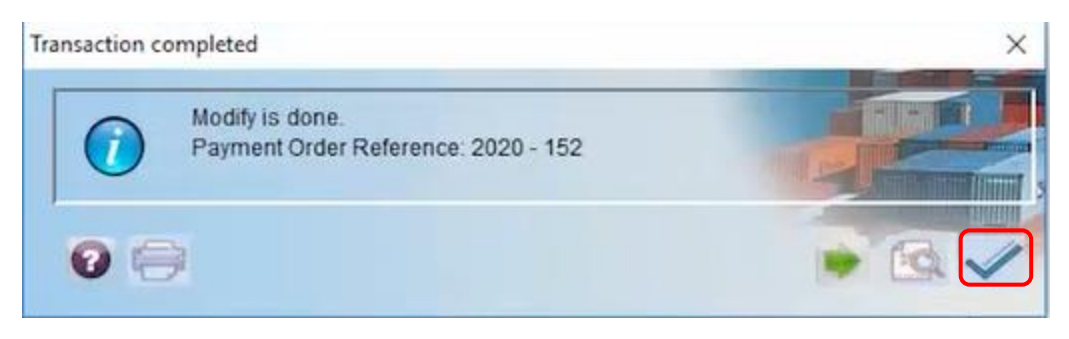

Figure 9: Modifying Payment order

#### 3. Mark the Payment Order as "Ready to Pay"

To mark the document as ready to pay, retrieve the document using the finder, right click on the payment order to view the available options and select '*Proceed to Pay'*.

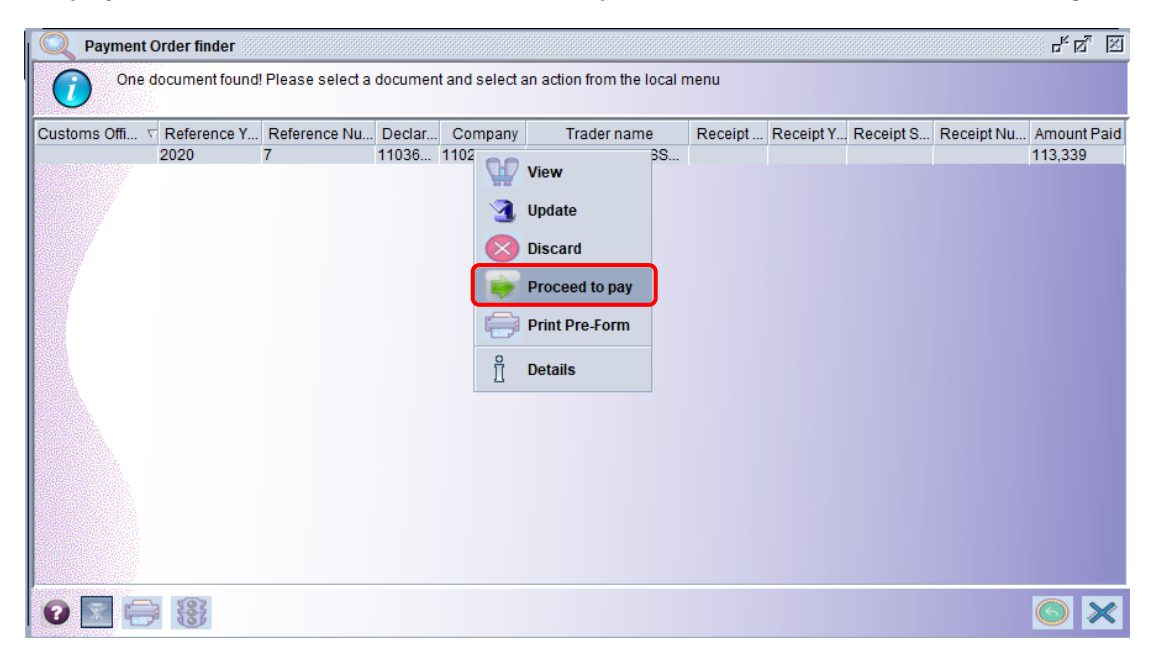

Figure 10: Proceed to Pay

The below dialog box will appear indicating transaction completed. Click the check icon to continue.

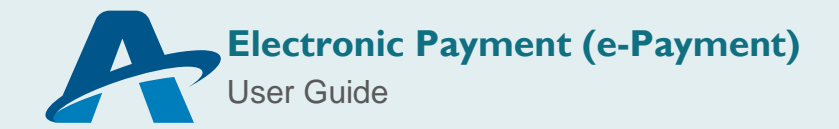

| Tra | insaction               | completed                                                    | × |
|-----|-------------------------|--------------------------------------------------------------|---|
|     | $\overline{\mathbf{i}}$ | Proceed to pay is done.<br>Payment Order Reference: 2020 - 7 |   |
|     | 0                       | 3                                                            |   |

Figure 11: Proceed to Pay

Right click on the search result displayed by the finder and select the option '*Print Pre-Form*'.

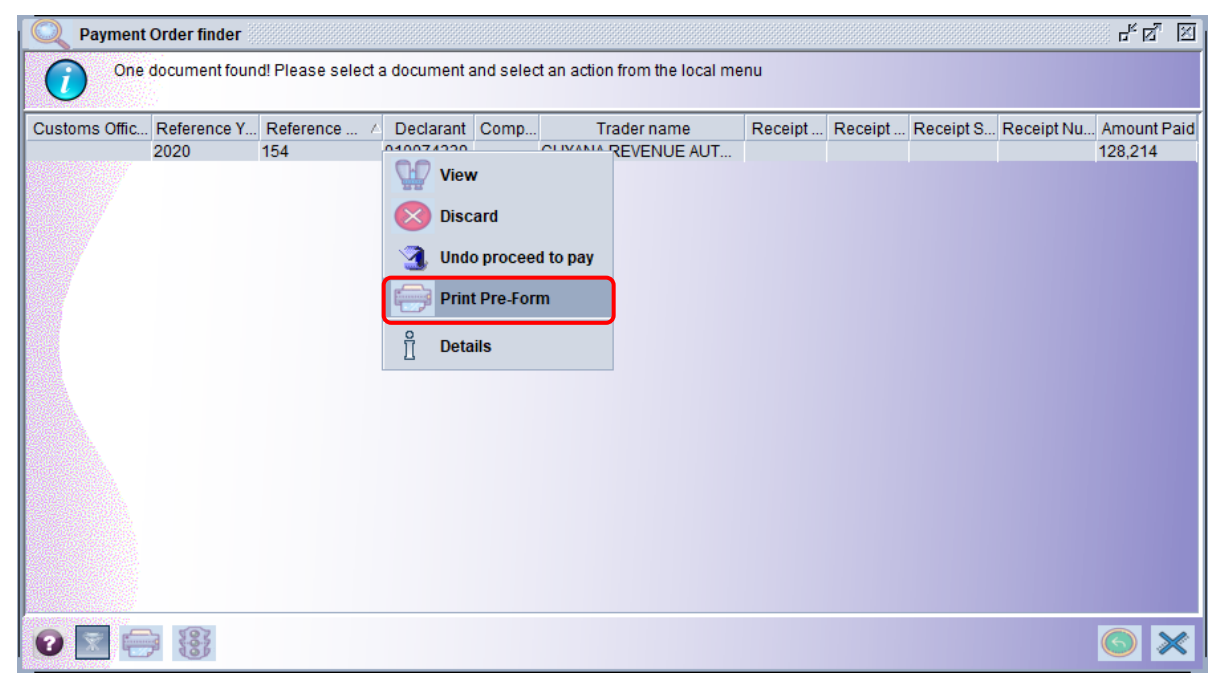

Figure 12: Print Pre-Form

The following dialog box will appear requesting confirmation of the action. Click the check icon to continue.

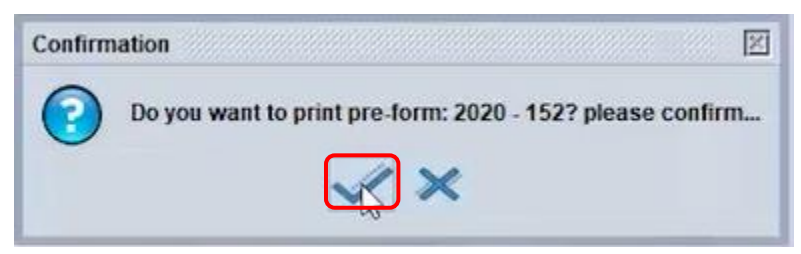

Figure 13: Print Pre-Form

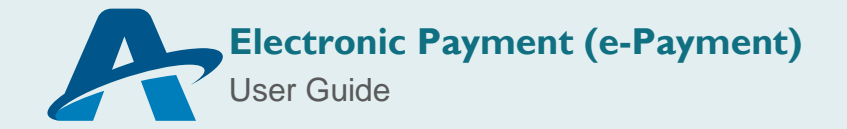

The pre-form will appear in the format of a pdf document as shown below.

#### Ministry of Finance Customs Headquarters

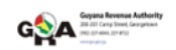

Pre-form for payment order

| Bank Payment Reference 2020PRD7 |                   |                    |           |                 |
|---------------------------------|-------------------|--------------------|-----------|-----------------|
| <b>Pre-form:</b> 2020 - 7       |                   |                    |           |                 |
| This payment order belongs to:  |                   |                    |           |                 |
| JHON TRAVOLTA                   |                   | Declarant:         |           |                 |
| BEL AIR SPRINGS                 |                   | Company:           | 123456789 |                 |
|                                 |                   |                    | 120100100 |                 |
|                                 |                   |                    |           |                 |
| Declarant reference             | Registration Refe | rence Model        |           | Assessed Amount |
| 2020 epayment13                 | GY412 2020 C 15   | IM 4               |           | 51,833          |
| 2020 epayment12                 | GY412 2020 C 14   | IM 4               |           | 8,673           |
| 2020 epayment11                 | GY412 2020 C 13   | IM 4               |           | 51,833          |
|                                 |                   | Total for declara  | ations    | 112,339         |
| Transaction                     | Reference         |                    |           | Assessed Amount |
| LEF Departmental Fine           | Departmental fine |                    |           | 1,000           |
|                                 | I                 | otal for other pay | ments     | 1,000           |
|                                 | Total             | amount to be coll  | Lected    | 113,339         |
|                                 |                   |                    |           |                 |

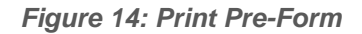

#### 4. Make a Deposit and/or Transfer to the Bank.

Please note that the '**Bank Payment Reference'** will be used to process the payment at your respective commercial bank.

| Pre-form for | payment | order |
|--------------|---------|-------|
|--------------|---------|-------|

| Bank Payment Reference 2020PRD7<br>Pre-form: 2020 - 7              |                        |           |
|--------------------------------------------------------------------|------------------------|-----------|
| This payment order belongs to:<br>JHON TRAVOLTA<br>BEL AIR SPRINGS | Declarant:<br>Company: | 123456789 |

Figure 15: Bank Payment Reference

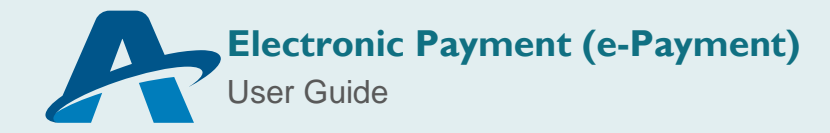

#### 5. Bank Sends Payment to ASYCUDA World

The Bank will collect the money using the Payment Order pre-form and send the payment to ASYCUDA World with the reference to perform the reconciliation of payment.

#### 6. ASYCUDA World Reconciles Payment with Payment Order Reference

Once the payment has been made to your commercial bank, the bank will send the said payment to ASYCUDA World, and the system will carry out the reconciliation as follows:

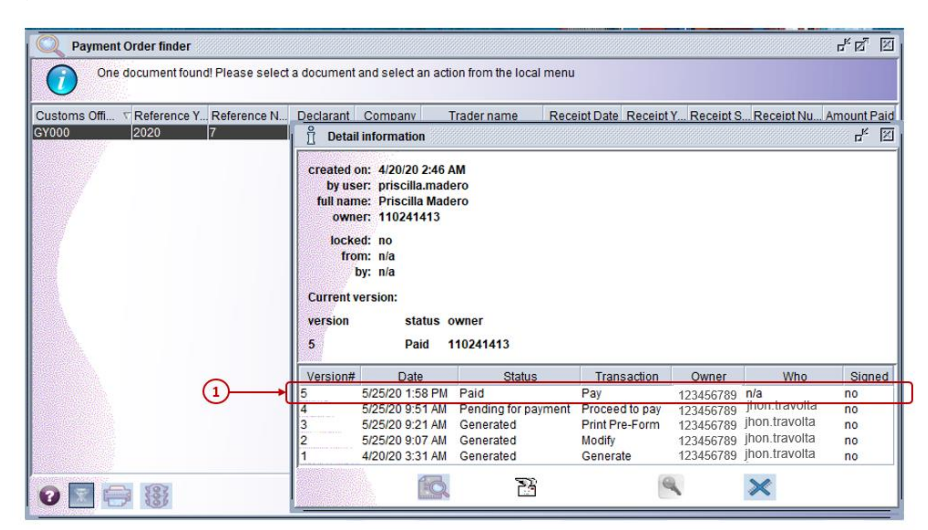

• Change the status of the Payment Order to 'Paid'

#### Figure 16: Status

 Generate the corresponding receipt which must be printed by the broker/importer. To print the AW receipt locate the Payment order using the finder. Right click on the search result and select the option '*Print*'.

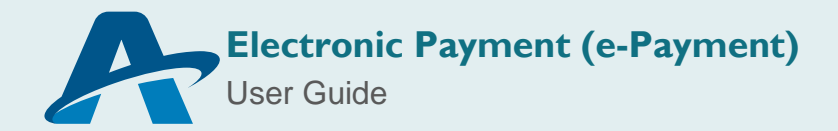

| Q Payment Order finder                  |                   |              |                      |                                  |              |                   |                         | -<br>به ای             |
|-----------------------------------------|-------------------|--------------|----------------------|----------------------------------|--------------|-------------------|-------------------------|------------------------|
| One document fou                        | und! Please selec | ct a documen | and select           | an action from the local r       | menu         |                   |                         |                        |
| Customs Off V Reference .<br>GY400 2020 | 152               | Declarant    | Company<br>110074339 | Trader name<br>GUYANA REVENUE AU | Receipt Date | Receipt Y<br>2020 | Receipt Receipi<br>R 94 | t N Amount P<br>90,149 |
| 0 💽 🖨 🛞                                 |                   |              |                      |                                  |              |                   |                         |                        |

Figure 17: Printing Receipt

A dialog box will appear requesting confirmation of the action. Click the check icon to continue.

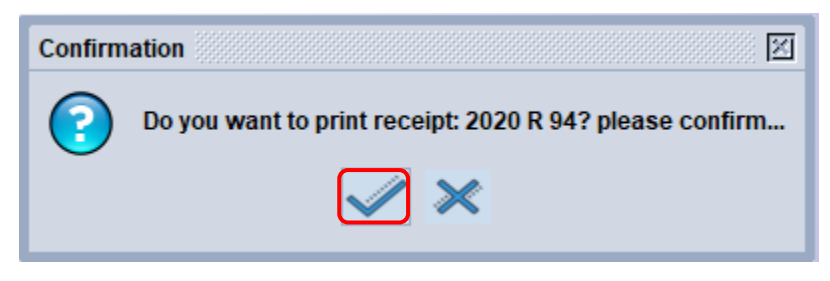

Figure 18: Printing Receipt

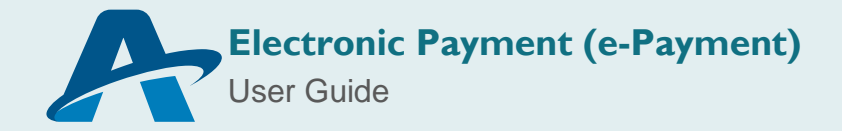

The receipt will appear in the form of a pdf document as shown below.

| Ministry of Finance<br>Customs Headquarters                   | Customs Payment Receipt    | for Payment Order      |                | CON State Contract State |
|---------------------------------------------------------------|----------------------------|------------------------|----------------|--------------------------|
| Bank Payment Reference:                                       | 2020PRD7                   | 7                      |                |                          |
| Receipt number:                                               | 2020 R 5                   | Issued on:             | 25/05/2        | 020                      |
| Custom office:                                                | GY000 - Linden Branch Offi | ce                     |                |                          |
| This receipt is delivered<br>JHON TRAVOLTA<br>BEL AIR SPRINGS | i to:                      | Declarant:<br>Company: | 123456789<br>: | )                        |
| Declarant reference                                           | Registration Refe          | rence Mode             | 1              | Assessed Amount          |
| 2020 epayment13                                               | GY412 2020 C 15            | IM 4                   |                | 51,833                   |
| 2020 epayment12                                               | GY412 2020 C 14            | IM 4                   |                | 8,673                    |
| 2020 epayment11                                               | GY412 2020 C 13            | IM 4                   |                | 51,833                   |
|                                                               | Total co.                  | llected for decla      | rations        | 112,339                  |
| Others duties, fees and ta                                    | axes Reference             |                        |                | Assessed Amount          |
| LEF Departmental Fine                                         | Departmental fine          |                        |                | 1,000                    |
|                                                               | Total coll                 | ected for other p      | ayments        | 1,000                    |
| Means of payment                                              | Reference                  | Bank                   |                | Assessed Amount          |
| 42 Payment to bank account                                    | 125                        | DBL                    |                | 113,339                  |
|                                                               | Tot                        | al amount tendere      | d (GYD)        | 113,339                  |
|                                                               |                            | Change in cas          | h (GYD)        | 0                        |
|                                                               | Tota                       | l amount collecte      | d (GYD)        | 113,339                  |

I the undersigned, head of the custom office Linden Branch Office acknowledge that I received the

Figure 19: Printing Receipt

Change the status of declarations related to payment

#### **PAYMENT ORDER AMENDMENTS**

#### I. Payment Order status

A Payment Order can be modified after the option '*Proceed to Pay*' has been selected. The operation '*Undo Proceed to Pay*' may be used to facilitate the necessary changes.

#### 2. Undo Proceed to Pay

To use the operation "Undo Proceed to Pay" first locate your Payment Order using the finder. Right click on the search result and select the option 'Details'. Then verify that the status of the Payment Order reflects 'Pending for payment' as illustrated in the image below.

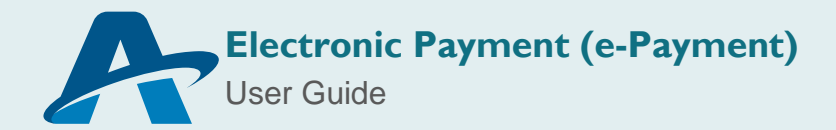

| <u> </u>                                                                                                    | Detail inform                                                       |                                |                    |                   |       |           |                     |        | 13,700 |
|----------------------------------------------------------------------------------------------------|---------------------------------------------------------------------|--------------------------------|--------------------|-------------------|-------|-----------|---------------------|--------|--------|
| A CONTRACT OF A CONTRACT OF A | Detan Inform                                                        | ation                          |                    |                   |       |           |                     | rk 🗵   |        |
| Ci<br>ve<br>2                                                                                                    | owner: 987<br>locked: no<br>from: n/a<br>by: n/a<br>urrent version: | 654321<br>status<br>Pending fo | ow<br>rpayment 987 | ner<br>654321     |       |           |                     |        |        |
| Ve                                                                                                    | rsion#                                                              | Date                           | Status             | Transacti         | on Ow | ner       | Who                 | Signed |        |
|                                                                                                    | 6/1/20                                                              | 3-31 PM F                      | landing for now    | ment Proceed to r | 00700 | toot main | and a second second |        |        |

Figure 20: Undo Proceed to Pay

Right click on the search result and select the option "Undo Proceed to Pay".

| Q Payment        | Order finder   |                    |                        |                      |                                                                                                    |                             |           |           |            | ্ দু হ 🛛              |
|------------------|----------------|--------------------|------------------------|----------------------|----------------------------------------------------------------------------------------------------|-----------------------------|-----------|-----------|------------|-----------------------|
| One One          | document found | l! Please select a | document ar            | nd select an a       | ction from the loc                                                                                                | al menu                     |           |           |            |                       |
| Customs Office . | Reference Y    | Reference Nu<br>38 | Declarant<br>987654321 | Company<br>987654321 | Trader name         View         Discard         Undo pro         Pay         Print Pre         Î         Details | ✓ Receipt Iceed to pay Form | Receipt Y | Receipt S | Receipt Nu | Amount Paid<br>13,700 |
| 0 🗷 듣            |                |                    |                        |                      |                                                                                                    |                             |           |           |            |                       |

Figure 21: Undo Proceed to Pay

A dialog box will appear indicating transaction completed. Click the check icon to continue.

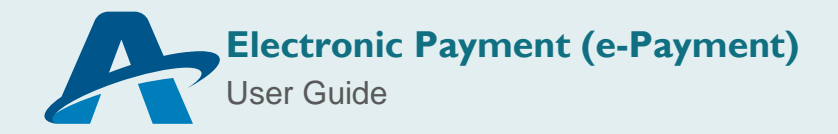

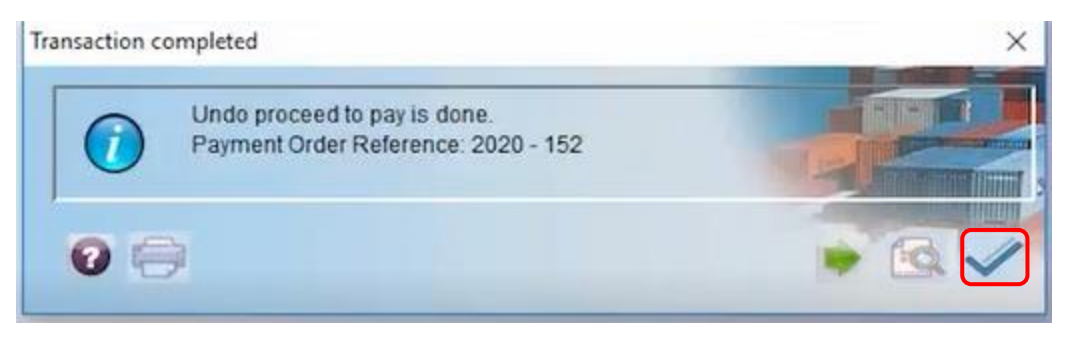

Figure 22: Undo Proceed to Pay

The status of the Payment Order will be changed to 'Generated' as shown in the image below.

| created<br>by us<br>full nan<br>own<br>lock | on: 5/29/20 1:20 F<br>er: priscilla.made<br>ne: Priscilla Made<br>er: 987654321<br>ed: no | PM<br>ero<br>ero                              |                                                                  |                                              |                                                                 |                          |
|---------------------------------------------|-------------------------------------------------------------------------------------------|-----------------------------------------------|------------------------------------------------------------------|----------------------------------------------|-----------------------------------------------------------------|--------------------------|
| fro                                         | m: n/a<br>by: n/a<br>version:                                                             | owner                                         |                                                                  |                                              |                                                                 |                          |
| version<br>3                                | Generate                                                                                  | 987654321                                     |                                                                  |                                              |                                                                 |                          |
| version<br>3<br>Version#                    | Generate                                                                                  | ed 987654321<br>Status                        | Transaction                                                      | Owner                                        | Who                                                             | Signed                   |
| Version<br>3<br>Version#                    | Generate<br>Date<br>6/3/20 10:04 AM                                                       | 987654321<br>Status<br>Generated              | Transaction<br>Undo proceed to pay                               | Owner<br>987654321                           | Who<br>priscilla.madero                                         | Signed                   |
| Version<br>3<br>Version#<br>3<br>2          | Generate<br>Date<br>6/3/20 10:04 AM<br>6/1/20 3:31 PM                                     | Status<br>Generated<br>Pending for payment    | Transaction<br>Undo proceed to pay<br>Proceed to pay             | Owner<br>987654321<br>987654321              | Who<br>priscilla.madero<br>priscilla.madero                     | Signed<br>no<br>no       |
| Version<br>3<br>Version#<br>3<br>2<br>1     | Generate<br>Date<br>6/3/20 10:04 AM<br>6/1/20 3:31 PM<br>5/29/20 1:20 PM                  | Generated<br>Pending for payment<br>Generated | Transaction<br>Undo proceed to pay<br>Proceed to pay<br>Generate | Owner<br>987654321<br>987654321<br>987654321 | Who<br>priscilla.madero<br>priscilla.madero<br>priscilla.madero | Signed<br>no<br>no<br>no |

Figure 23: Undo Proceed to Pay

Right click on the search result displayed by the finder and select the option '**Update**' to make the necessary modifications.

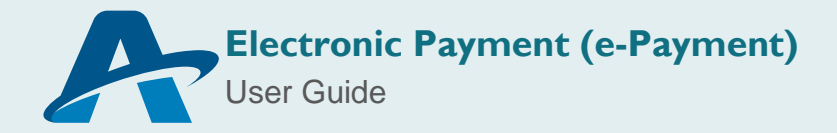

| Q Payment        | Order finder        |                    |                        |                      |                                                             |                                               |     |            |             |            |                       |
|------------------|---------------------|--------------------|------------------------|----------------------|-------------------------------------------------------------|-----------------------------------------------|-----|------------|-------------|------------|-----------------------|
| One One          | document found      | l! Please select a | document ar            | nd select an ac      | tion from the loc                                           | al menu                                       | ı   |            |             |            |                       |
| Customs Office . | Reference Y<br>2020 | Reference Nu<br>38 | Declarant<br>987654321 | Company<br>987654321 | Trader name<br>View<br>View<br>Oisca<br>Proce<br>Print<br>C | ▼ Re<br>te<br>and<br>eed to p<br>Pre-Fo<br>Is | pay | Receipt Y. | . Receipt S | Receipt Nu | Amount Pair<br>13,700 |
| 0 🗷 듣            |                     |                    |                        |                      |                                                             |                                               |     |            |             |            |                       |

Figure 24: Modifying Payment Order

The Payment Order document will open to facilitate the addition or removal of declarations and other duties, fees and taxes to be paid.

To add declarations and other duties, fees and taxes to be paid you may follow the steps detailed earlier in this manual at point 2 (Add Declaration: Figures 3-9).

To remove declarations and/ other duties, fees and taxes, right-click on the relevant information line and select the option '*Delete*'.

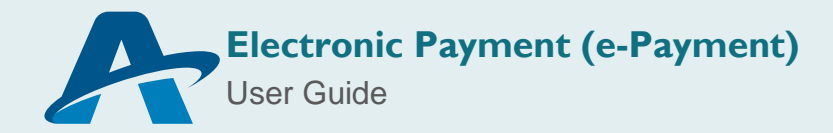

| Order Number<br>38<br>Office<br>lentification<br>Amount Collected: 13,700<br>Model<br>Model<br>Assessed Amount                                                                                                    |
|----------------------------------------------------------------------------------------------------|
| Order Number<br>38<br>Office<br>lentification Date<br>Amount Collected: 13,700<br>Model Assessed Amount                                                                                                    |
| Order Number<br>38<br>Office<br>lentification Date<br>Amount Collected: 13,700<br>Model Assessed Amount                                                                                                    |
| 38 Office Introduction Amount Collected: Model Assessed Amount                                                                                                    |
| Office<br>Ientification Date<br>Amount Collected: 13,700<br>Model Assessed Amount                                                                                                    |
| Amount Collected: 13,700 Model Assessed Amount                                                                                                    |
| Amount Collected: 13,700 Model Assessed Amount                                                                                                    |
| Amount Collected: 13,700 Model Assessed Amount                                                                                                    |
| Amount Collected: 13,700 Model Assessed Amount                                                                                                    |
| Model Assessed Amount                                                                                                    |
| Model Assessed Amount                                                                                                    |
| Model Assessed Amount                                                                                                    |
| Model Assessed Amount                                                                                                    |
|                                                                                                    |
|                                                                                                    |
| le la la la la la la la la la la la la la                                                                                                    |
| Status Assessed Amount                                                                                                    |
| Original 13,700                                                                                                    |
| Delete                                                                                                    |
|                                                                                                    |
| and the second second se |
|                                                                                                    |
|                                                                                                    |
|                                                                                                    |
|                                                                                                    |
| t for Declarations: 13,700                                                                                                    |
| t for Declarations: 13,700                                                                                                    |
| t for Declarations: 13,700 Amount                                                                                                    |
| t for Declarations: 13,700 Amount                                                                                                    |
| t for Declarations: 13,700 Amount                                                                                                    |
|                                                                                                    |

Figure 25: Modifying Payment Order

To save the changes, select the '*Verify*' icon identified at number <sup>(1)</sup> then select the '*Generate*' icon identified at number <sup>(2)</sup>.

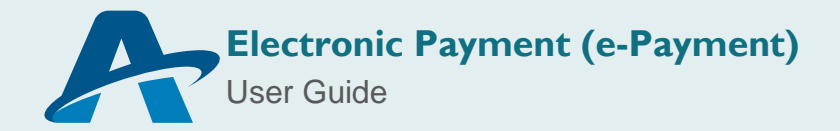

|                                            |                 |                        |                                 |                 |         |               | 18   |  |
|--------------------------------------------|-----------------|------------------------|---------------------------------|-----------------|---------|---------------|------|--|
| Declarant Code<br>987654321                | Compan<br>98765 | y Code                 | Payment Order Number<br>2020 38 |                 |         |               |      |  |
| Name and Address                           | _               |                        | Payment Offi                    | ce              |         |               |      |  |
| BEL AIR SPRINGS                            | )               |                        | Receipt Iden                    | tification      |         | Date          |      |  |
|                                            |                 |                        | A                               | mount Collected |         | 32            | ,750 |  |
| Declarations<br>Declarant Reference        |                 | Registration Reference | r                               | Mode            | I Ast   | sessed Amount | 2    |  |
| Declarant Referen                          | nce Office      | Registration Reference | Model                           | Status          | Assesse | ed Amount     |      |  |
| 3774 2020 PRIS906                          | GY406           | 2020 C 144             | IM 4                            | Original        |         | 32,750        |      |  |
|                                            |                 |                        |                                 |                 |         |               |      |  |
| Other Duties, Fees and                     | Taxes           | R-fermi                | otal Amount fo                  | r Declarations: | F       | 32,750        | )    |  |
| Other Duties, Fees and<br>Code Description | Taxes           | T                      | otal Amount fo                  | r Declarations: | An      | 32,750        |      |  |

Figure 26: Modifying Payment Order

A dialog box will appear indicating transaction completed. Click the check icon to continue.

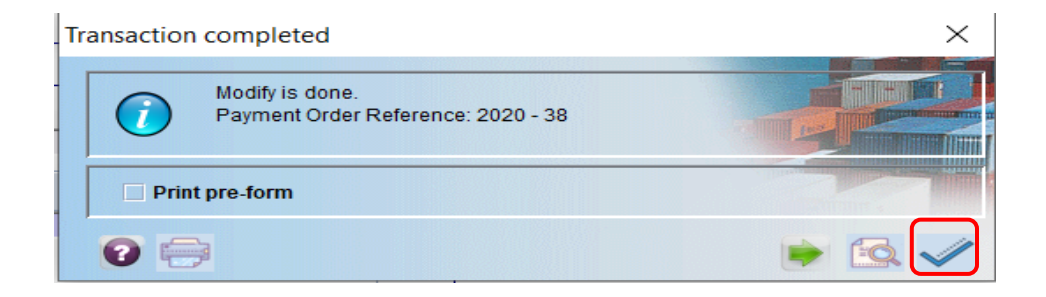

Figure 27: Modifying Payment Order

Once modifications are completed the payment order may be submitted for payment. Locate the Payment Order using the finder, right click on the search result and select the option '*Proceed to pay*'.

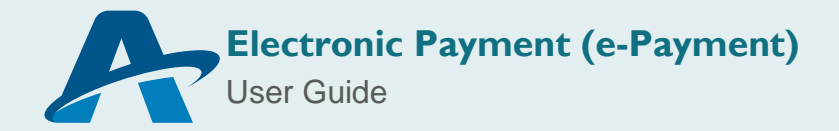

| Q Payme      | nt Order finder |                    |                        |                      |                                                                                                    |         |            |            |             | r 2 2                 |
|--------------|-----------------|--------------------|------------------------|----------------------|----------------------------------------------------------------------------------------------------|---------|------------|------------|-------------|-----------------------|
| () On        | e document foun | d! Please select a | document a             | nd select an a       | ction from the local n                                                                                                    | nenu    |            |            |             |                       |
| Customs Off. | Reference Y     | Reference Nu<br>38 | Declarant<br>987654321 | Company<br>987654321 | Trader name         ♥       View         ♥       Update         Ø       Discard         ●       Proceed to p         ●       Print Pre-For         Ê       Details | Receipt | Receipt Y. | Receipt S. | Receipt Nu. | Amount Paid<br>32,750 |
| 0            | ∋ 88            |                    |                        |                      |                                                                                                    |         |            |            |             |                       |

Figure 28: Modifying Payment Order

A dialog box will appear indicating transaction completed. Click the check icon to continue.

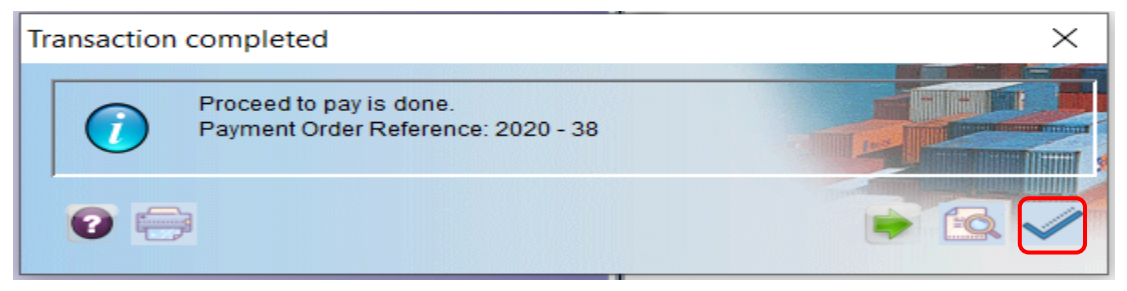

Figure 29: Modifying Payment Order

The status of the Payment Order will be updated to '**Pending for Payment'**. You may proceed to print the Pre-form by following the steps previously identified in this guide (Figures 12-14). Then submit the Payment Order for processing at the respective commercial bank.

If you require any further clarification or assistance please make contact the AW National Project Team at Telephone Number 227-6060/ 227-8222 Ext 3601-3612

#### END OF GUIDE

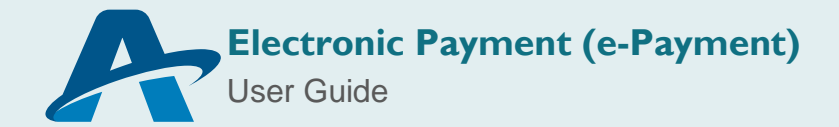